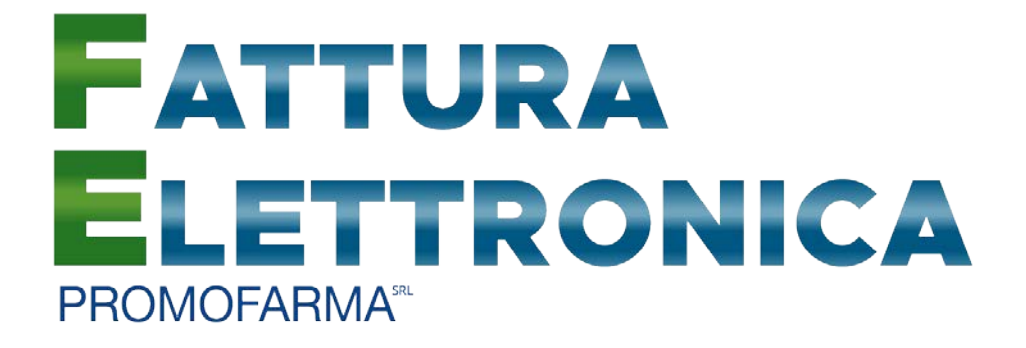

# Fatturazione Elettronica

Guida alla sottoscrizione e al rinnovo del contratto

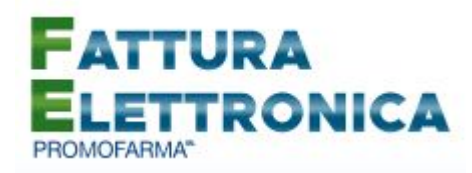

In questa guida, sono illustrati i passi da seguire per rinnovare o sottoscrivere ex novo, il contratto di fatturazione elettronica.

Si segnala che alcune Associazioni hanno deciso di provvedere al pagamento del canone del servizio per il nuovo anno per tutte le farmacie associate. Per tali farmacie, che hanno già ricevuto specifica comunicazione dall'Associazione di appartenenza, la funzione di pagamento risulterà inibita.

# Di seguito si elencano le fasi della procedura da seguire per il rinnovo dei contratti o per le nuove adesioni.

1. Accedere all'area riservata del sito <u>www.federfarma.it</u>, inserendo le proprie credenziali. Se non si fosse registrati, effettuare la registrazione cliccando sull'apposito pulsante ("Registrati");

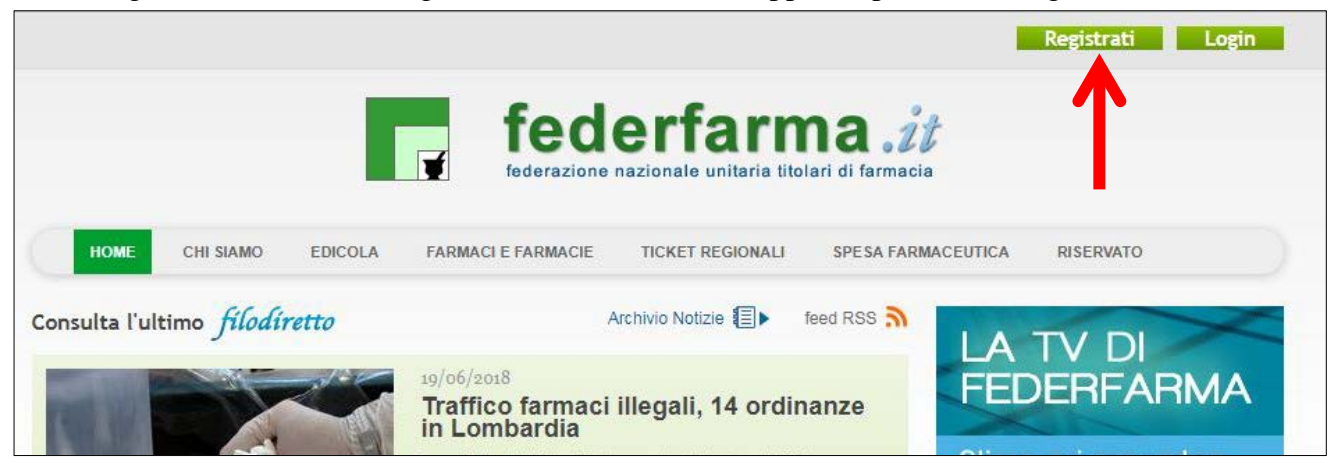

2. Dopo l'accesso all'area riservata del sito, espandere la tendina "Menù" del riquadro "Fattura elettronica" e cliccare sul link "Sottoscrivi"

| fe fe                                                                     | ederfarm                                                                   | na <i>.it</i>                                                                                |
|---------------------------------------------------------------------------|----------------------------------------------------------------------------|----------------------------------------------------------------------------------------------|
| HOME CHI SIAMO EDICOLA FAF                                                | razione nazionale unitaria titol<br>MACIEFARMACIE TICKET REGIONALI SPESA I | ARI DI FARMACIA                                                                              |
| Riservato<br>FATTURA ELETTRONICA<br>FATTURA<br>ELETTRONICA<br>PROMOFARMA* | FARMAPRIVACY<br>FARMA<br>PRIVACY<br>PROMOFARMA*                            | VENDING MACHINE<br>Vending<br>Machine<br>PROMOFARMA*                                         |
| MENU'                                                                     | Accedi O<br>farma7<br>farma7 n.42/43 del 30<br>novembre 2018               | Accedi Ə<br>DiGITALCARE*<br>Forma<br><sub>by foortarra</sub><br>Sanità digitale in farmacia. |

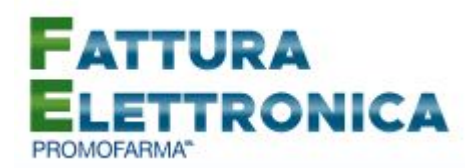

3. Nella pagina che segue, dopo aver visualizzato una breve presentazione del servizio, cliccare sul pulsante "Prosegui" in fondo alla pagina;

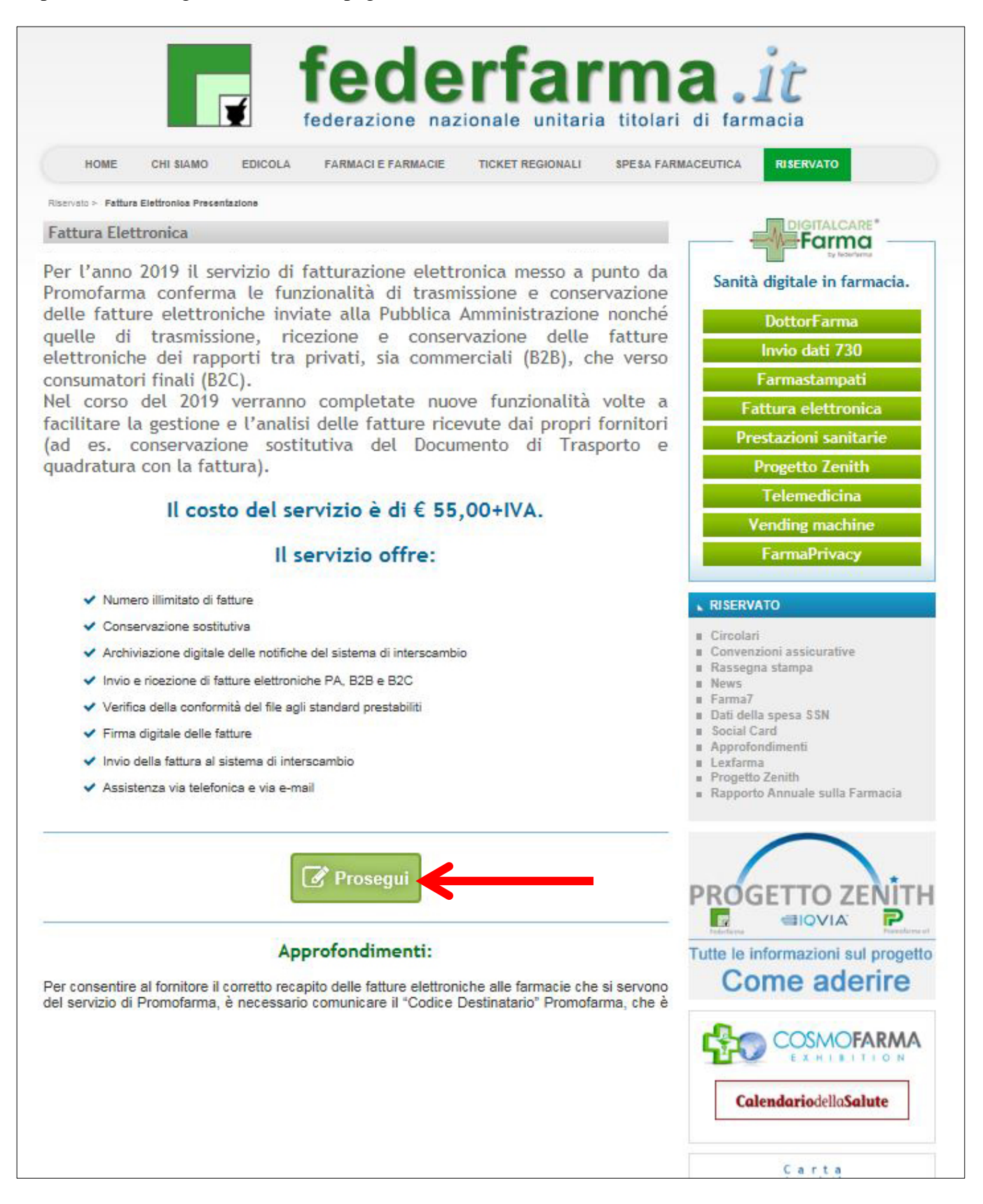

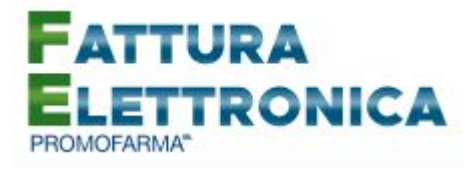

Nella pagina successiva verranno proposti i dati risultanti dall'iscrizione al sito <u>www.federfarma.it.</u>
 E' fondamentale controllare con cura che siano corretti e, in caso contrario, procedere alle necessarie correzioni.

Si segnala che <u>non è possibile</u> correggere i seguenti dati: (a) Nome e cognome, (b) Codice Fiscale; (c) Partita IVA. Nel caso che tali dati risultassero errati, è necessario procedere ad una nuova iscrizione al sito<u>www.federfarma.it</u> indicando i dati corretti. Si raccomanda una particolare attenzione in merito al controllo dei dati in quanto quelli risultanti verranno indicati per l'emissione della fattura;

- → Attenzione! Si prega, inoltre, di prestare cura alla compilazione del campo relativo alla casella PEC, dato che tutte le comunicazioni verranno inviate all'indirizzo indicato.
- 5. Dopo aver verificato/corretto i propri dati, cliccare "Conferma e sottoscrivi il contratto" in fondo alla pagina

| Comune ( ).      | ALA DI STUIVA                    |              |   | <ul> <li>Approfondimenti</li> </ul>                            |
|------------------|----------------------------------|--------------|---|----------------------------------------------------------------|
| Asl (*):         | TO4                              | $\checkmark$ | 0 | Lexfarma     Progetto Zenith     Rannorto Annuale sulla Farmar |
| Indirizzo (*):   | via roma, 2                      |              |   | · rappero minuele sune i anner                                 |
| Frazione:        |                                  |              |   | $\frown$                                                       |
| Cap (*):         | 10060                            |              |   | PROGETTO ZEN                                                   |
| Partita iva (*): | 05317231008                      |              | 0 |                                                                |
| C                | onferma e sottoscrivi il contrat | to           |   | Tutte le informazioni sul pri<br>Come aderii                   |
|                  |                                  |              |   |                                                                |

6. Nella pagina seguente si visualizzerà il messaggio di conferma, cliccare sul link "Torna alla presentazione"

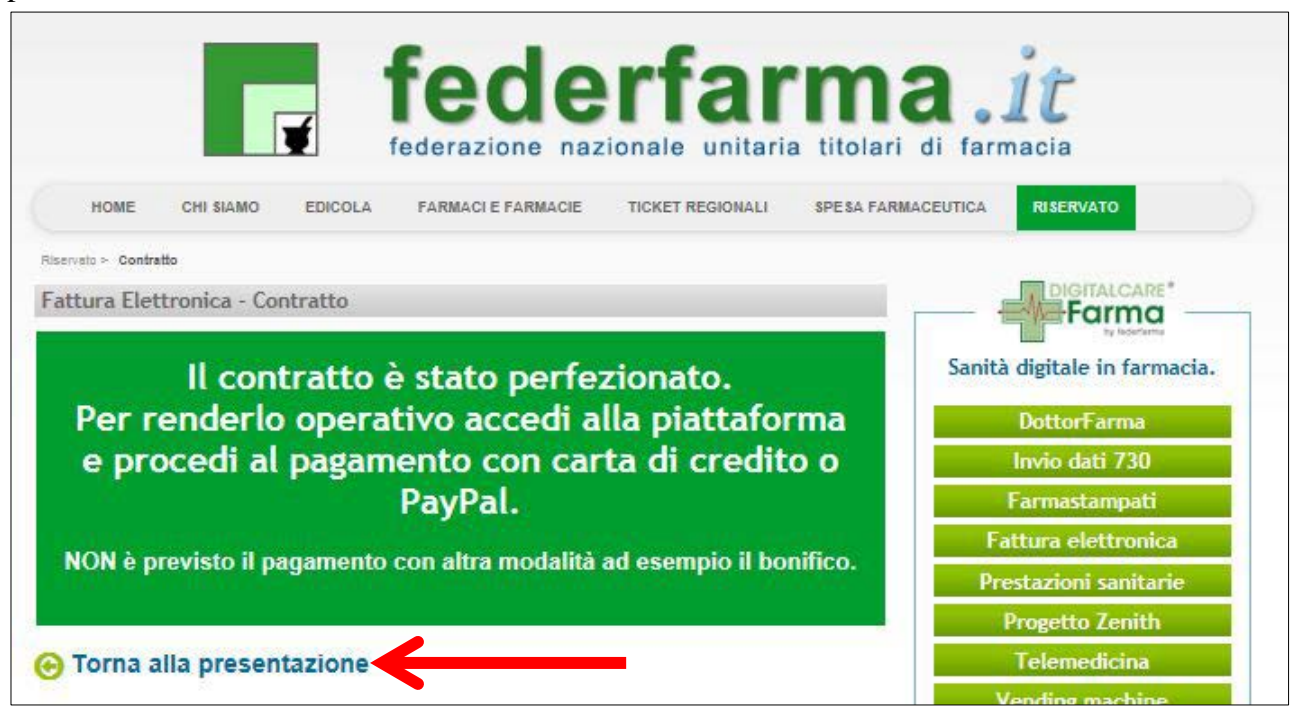

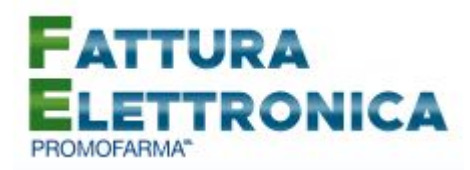

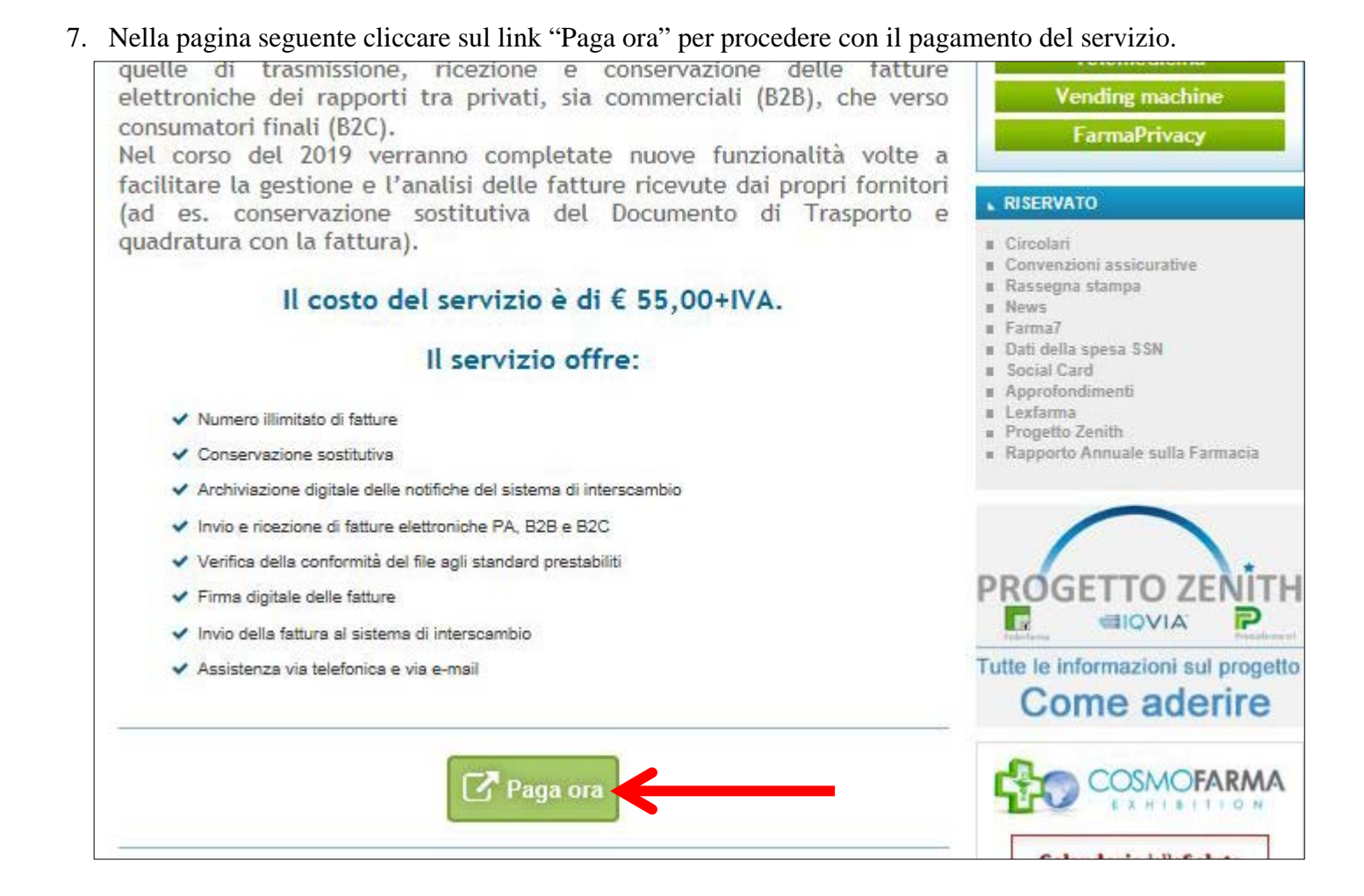

## **MODALITA' DI PAGAMENTO**

- Per attivare il servizio, è necessario provvedere al pagamento, <u>da effettuarsi solo on line con Carta</u> <u>di Credito o con PayPal</u>;
  - → Attenzione! <u>Non</u> sono previste altre modalità di pagamento, come ad esempio il bonifico bancario.

\* \* \*

Le farmacie per le quali l'Associazione Provinciale di appartenenza ha provveduto al pagamento, potranno accedere direttamente al servizio e non visualizzeranno le modalità di pagamento secondo quanto indicato nelle schermate che seguono. Pertanto, per tali farmacie la procedura di rinnovo/sottoscrizione si considera conclusa. <u>Si raccomanda, una volta sottoscritto il contratto, di fare in ogni caso un primo accesso (login) al servizio. Tale operazione è necessaria per garantire il corretto funzionamento del servizio tramite il proprio gestionale, qualora risulti integrato.</u>

\* \* \*

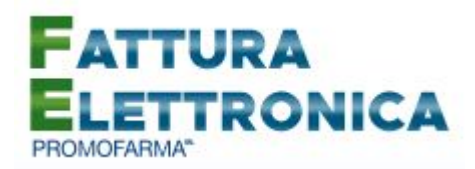

2. Per tutte le altre farmacie, al fine di rendere operativo il servizio per l'anno 2019, è necessario provvedere al pagamento cliccando sul bottone a destra "Acquista/rinnova";

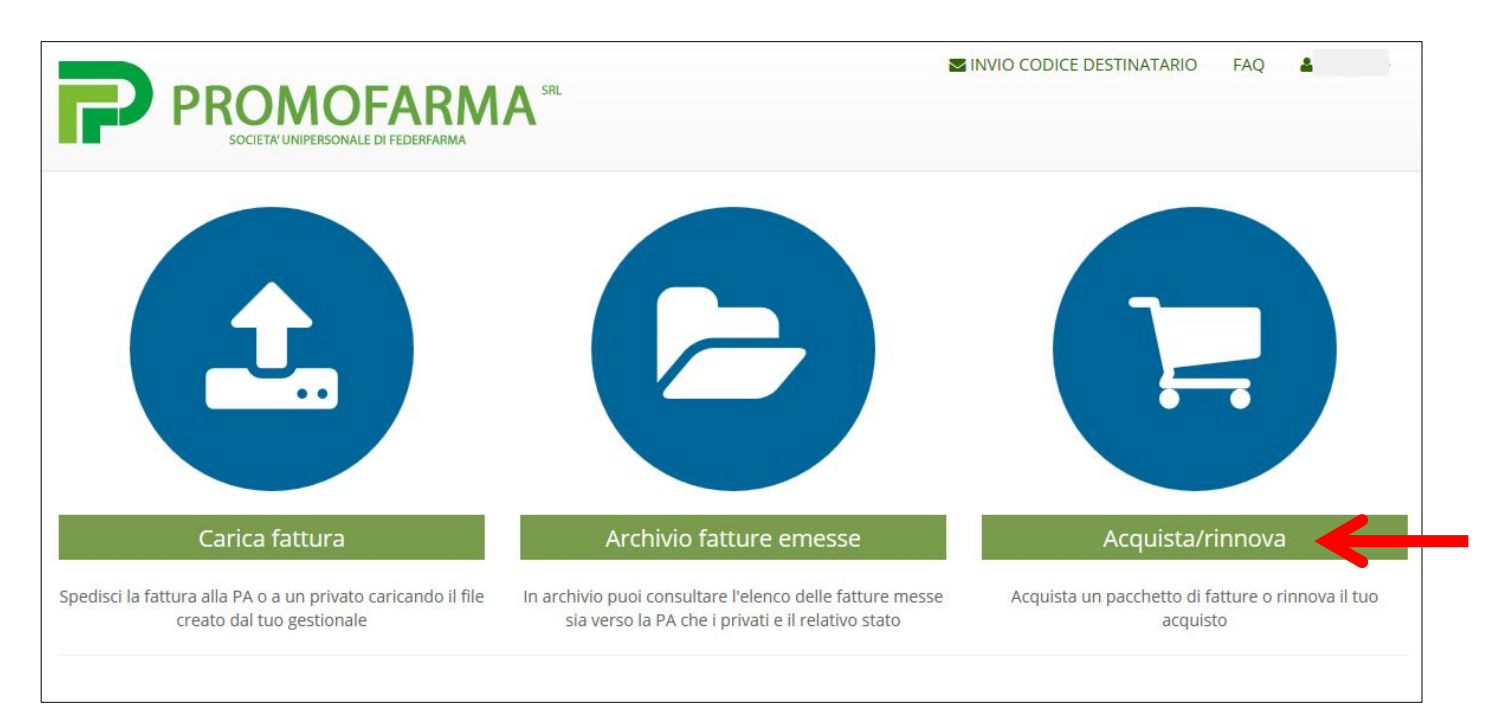

3. Cliccare su "Paga con carta di credito" oppure su "paga con PayPal. Per quanto riguarda il pagamento con carta di credito, si segnala che <u>sono utilizzabili anche carte prepagate e Postepay</u>, mentre <u>non vengono accettate American Express e Diners Club</u>. Se non si dispone di una carta di credito intestata alla farmacia, ai fini fiscali può essere utilizzata una carta di credito personale e considerare l'acquisto come un'uscita di cassa; la spesa potrà essere così ricondotta alla contabilità della farmacia;

#### Pagamento con carta di credito

Il pagamento del servizio avviene solo ed esclusivamente online con carta di credito. Non è possibile pagare con carte di credito American Express e Diners Club

Se vuoi pagare con la tua carta di credito cliccare su "Paga con carta di credito"

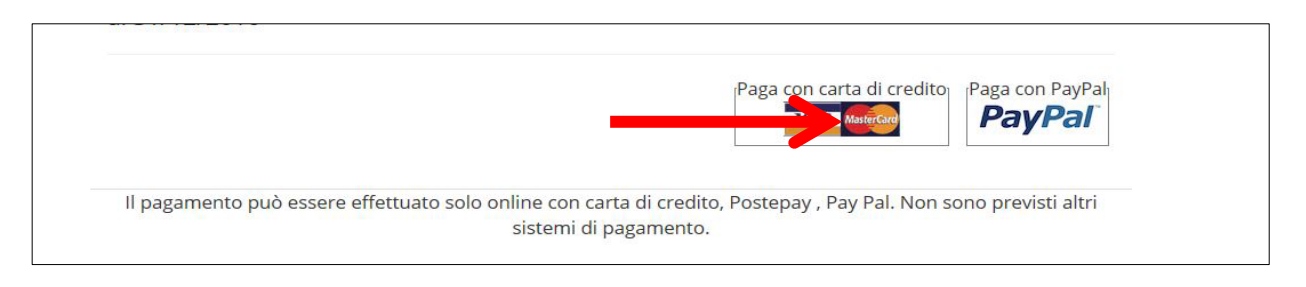

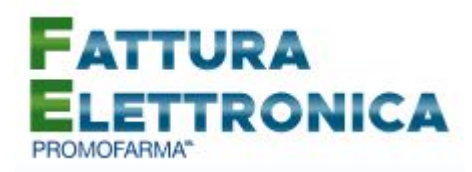

Nella pagina successiva riempire il form con i dati della propria carta di credito

|                                        | MONTE<br>DEI PASCHI<br>DI SIENA<br>BANCA DAL 1472                                                                                                    |
|----------------------------------------|----------------------------------------------------------------------------------------------------|
|                                        | Informazioni per l'acquisto<br>Merchant FATTURAELETTRONICA.FEDER                                                                                                    |
|                                        | Sito Web http://fatturaelettronica.federfarma.it<br>Importo Eur<br>Numero ordine 27162                                                                                                    |
|                                        | Informazioni per il pagamento                                                                                                    |
|                                        |                                                                                                    |
|                                        | Carta di Credito n° CVV2/CVC2 info                                                                                                    |
|                                        | Data Scadenza 🔽 🔽<br>Nome Titolare                                                                                                    |
|                                        | Paga                                                                                                    |
|                                        | Informativa Privacy                                                                                                    |
|                                        | Consorzio Triveneto S.p.A., in qualità di Titolare, rilascia la presente informativa a sensi dell'art. 13 del D.Lgs. 196/03 ("Codice in materia di protezione dei dati personali"). I dati |
| Secured<br>by<br>Othawte<br>2016-10-05 | Verified by<br>VISA<br>learn more MasterCard.<br>SecureCode. The Bassilichi Monte<br>TrivenetoBassilichi Monte Del Paschi<br>Di Stena<br>Banca Dal 1472                                    |

### Pagamento tramite PayPal

Se vuoi pagare tramite PayPal cliccare su "Paga con PayPal"

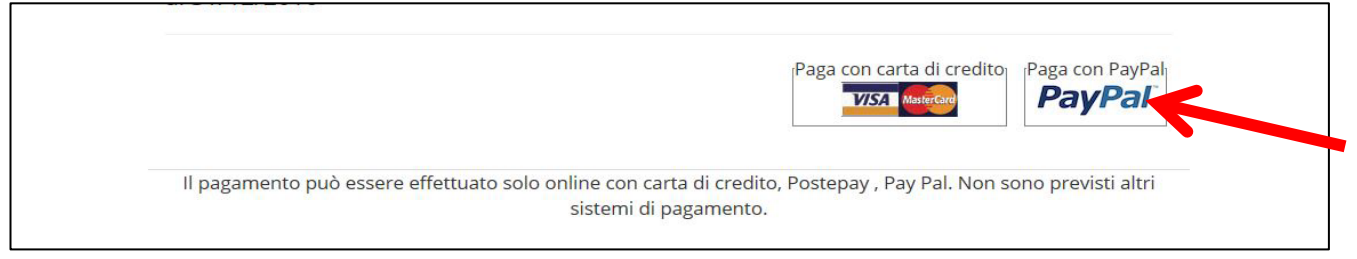

Il servizio PayPal prevede una duplice possibilità di pagamento:

- a) Tramite un proprio account, per tutti i soggetti che sono registrati o si registrano a tale servizio;
- b) Mediante carta di credito senza necessità di avere una registrazione o un account PayPal.

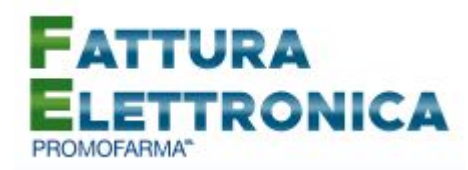

Se non si possiede un account PayPal, cliccare su "Paga con una carta" (senza inserire indirizzo email e password)

| Promofarma Srl                                   |                                                                                                    |
|--------------------------------------------------|----------------------------------------------------------------------------------------------------|
| PayPal                                           |                                                                                                    |
| Paga con PayPal                                  | PayPal                                                                                                    |
| Indirizzo email                                  |                                                                                                    |
| Password                                         | Un metodo di pagamento                                                                                         |
| Rimani connesso e paga in modo più rapido ?      | DIÙ SICUIO<br>Non importa dove fai acquisti, i tuoi dati sono<br>più sicuri con PayPal e non vengono condivisi |
| Accedi                                           | con i venditori.                                                                                               |
| Hai dimenticato l'indirizzo email o la password? |                                                                                                    |
| oppure                                           |                                                                                                    |
| Paga con una carta                               |                                                                                                    |
| Annulla e torna sul sito di Promofarma Srl.      | Accordi legali Privacy Feedback © 1999 - 2016 🔒                                                                |

Compilare il form con tutti i dati necessari, al termine, in fondo alla pagina, alla domanda "vuoi registrarti con PayPal" selezionare l'opzione "No, grazie" e cliccare sul tasto "Continua".

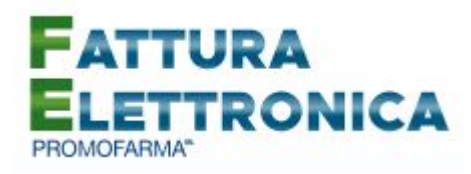

| Dati di fattur<br>Ion condividiamo n                                                                                   | azione<br>nal i tuol dati finanziari con                                                                                       | l venditori.                                   |                    |
|----------------------------------------------------------------------------------------------------|----------------------------------------------------------------------------------------------------|------------------------------------------------|--------------------|
| Italia                                                                                                    |                                                                                                    | ~                                              | PayPal è il metodo |
| Tipo di carta                                                                                                    |                                                                                                    | ÷ ]                                            | pagare             |
| Numero di carta                                                                                                    |                                                                                                    |                                                | sono al sicuro.    |
| Scadenza                                                                                                    | cw                                                                                                    |                                                |                    |
| MM ~ A                                                                                                    | A ∽ 3 ditre                                                                                                    |                                                |                    |
| Nome                                                                                                    | Cognome                                                                                                    |                                                |                    |
| indirizzo di fattura                                                                                                   | zione                                                                                                    |                                                |                    |
| Indirizzo                                                                                                    |                                                                                                    |                                                |                    |
| Indirizzo (continua                                                                                                    | 3)                                                                                                    |                                                |                    |
| CAP                                                                                                    |                                                                                                    |                                                |                    |
| Citta                                                                                                    |                                                                                                    |                                                |                    |
| Provincia                                                                                                    |                                                                                                    | ~                                              |                    |
| Speciaci all'inc                                                                                                    | firizzo di fatturazione                                                                                                    |                                                |                    |
| Cell. v                                                                                                    | Numero di telefono                                                                                                    |                                                |                    |
| Indirtzzo email                                                                                                    |                                                                                                    | 0                                              |                    |
| Usufruisci di<br>PayPal                                                                                                | tutti i vantaggi d                                                                                                    | i                                              |                    |
| La registrazione a F<br>usufituire della Prote<br>donei e di pagare in<br>volta che fai shoppi<br>duoi registrarii con | PayPai è facoitativa, ma ti<br>azione acquisti su tutti gli a<br>n modo più semplice e rap<br>ng.<br>PayPai? (bastano pochi si | consente di<br>acquisti<br>ido ogni<br>econdi) |                    |
| SI, desidero aj                                                                                                    | orire un conto PayPal.                                                                                                    |                                                |                    |
| Crea passw                                                                                                    | ord Conferma                                                                                                    | password                                       |                    |
|                                                                                                    | State of the second second second second second second second second second second second second second second                 |                                                |                    |

✓ Dopo aver effettuato il pagamento, si potrà utilizzare il servizio.

4. La fattura del pagamento del servizio verrà spedita alla casella PEC indicata al momento dell'iscrizione e sarà comunque sempre disponibile online, cliccando la voce "Elenco Acquisti" nel

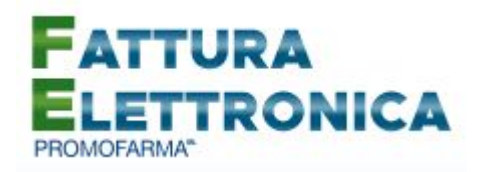

menù utente, in alto a destra, nell'applicativo di fatturazione elettronica. <u>Nella fattura verranno</u> riportati i dati forniti fase di iscrizione al servizio;

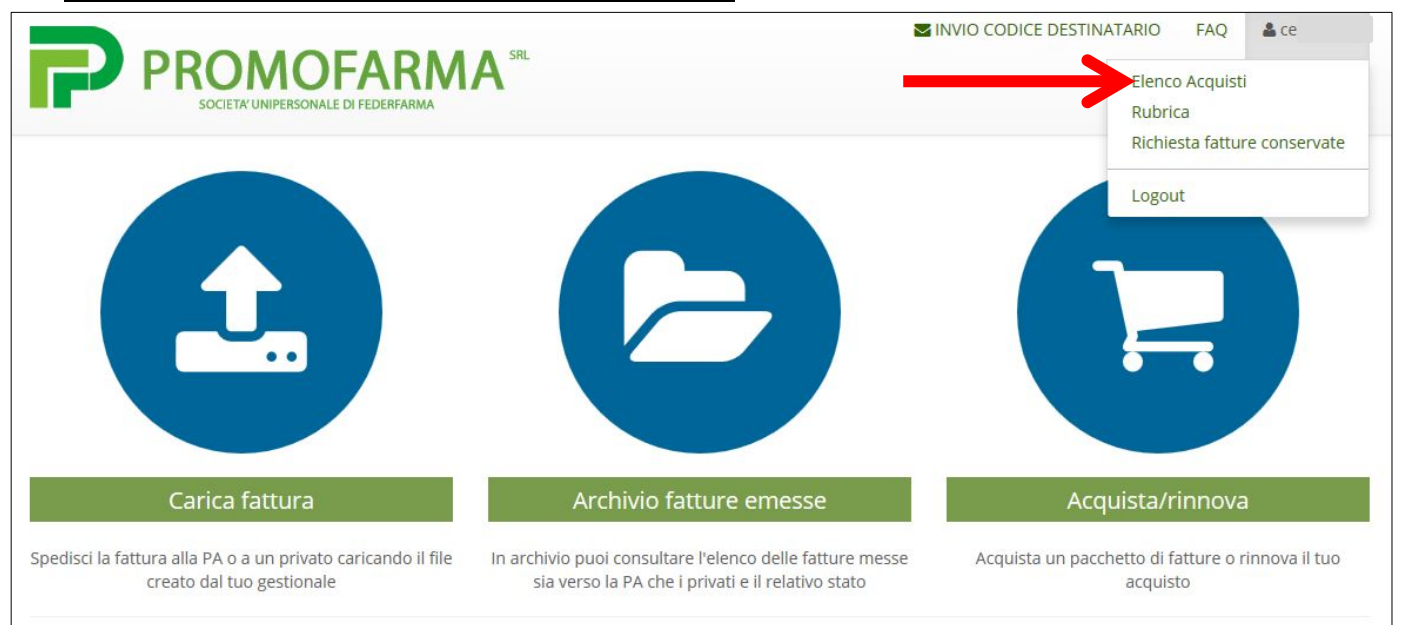

5. <u>Per le specifiche di utilizzo del servizio di fatturazione, si rimanda alla Guida all'utilizzo del</u> <u>servizio</u> che si trova nell'area riservata del sito federfarma.it espandere la tendina "Menù" del riquadro "Fattura elettronica" e cliccare sul link "Manuali".

| HOME                           | CHI SIAMO EI                 | DICOLA FARMACI E | FARMACIE TICKET REGIONALI                       | SPESA FARMACEUTIC | A RISERVATO                       |
|--------------------------------|------------------------------|------------------|-------------------------------------------------|-------------------|-----------------------------------|
| Riservato                      |                              |                  |                                                 |                   |                                   |
| FATTU<br>FAT<br>ELE<br>PROMOFA | RA ELETTRO<br>TURA<br>TTRONI |                  | FARMAPRIVACY<br>FARMA<br>PRIVACY<br>PROMOFARMA* | VEI               | Vending<br>Machine<br>PROMOFARMAT |
| MEN                            | IU' (                        | •                | Accedi O                                        |                   | Accedi O                          |